# 收集iOS應用上的AnyConnect DART日誌

### 目錄

<u>簡介</u> <u>必要條件</u> <u>需求</u> <u>採用元件</u> <u>背景資訊</u> <u>設定</u> 配置AnyConnect調試集合</u> <u>驗證</u>

## 簡介

本文檔介紹從iOS裝置的AnyConnect應用程式(應用)中檢索日誌的過程,其中診斷和報告工具 (DART)不可用。

作者:Hugo Olguin,思科工程師。

### 必要條件

#### 需求

思科建議您瞭解以下主題:

- AnyConnect客戶端
- Apple iOS

#### 採用元件

本檔案中的資訊是根據以下軟體版本:

• iOS 14.6

• AnyConnect 4.10.01084

本文中的資訊是根據特定實驗室環境內的裝置所建立。文中使用到的所有裝置皆從已清除(預設))的組態來啟動。如果您的網路正在作用,請確保您已瞭解任何指令可能造成的影響。

### 背景資訊

本文檔不介紹AnyConnect的任何虛擬專用網路(VPN)配置,只是從移動應用收集日誌所需的步驟。

如果您正在搜尋Anyconnect配置示例文檔,請參閱「在FTD上配置AnyConnect VPN客戶端:髮型和NAT免除」文檔。

# 配置AnyConnect調試集合

1.開啟AnyConnect應用,在主選單中,您可以找到**Diagnostics**部分。